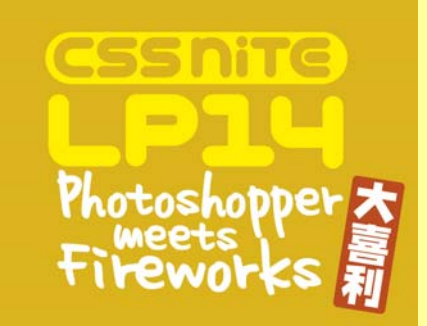

#### Fireworksにおける スライスのTips & Tricks

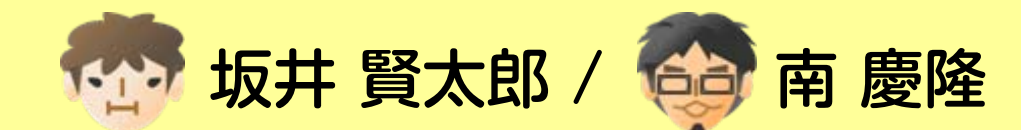

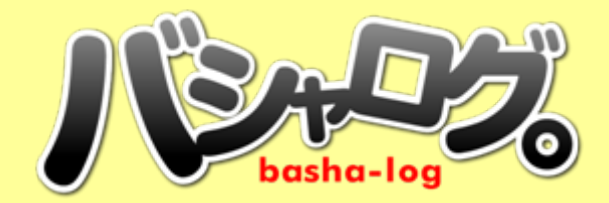

## Fireworksの スライス機能について

# スライスの切りかた

★ ツールパネルのスライスツールを選択して 長方形を描くようにスライスする

オブジェクトを選択して右クリックの コンテキストメニューから「長方形スライスの挿入」

#### 🔆 ショートカットで挿入

Win: Shift + Alt + U Mac: Shift + Option + U

#### ショートカットを覚えるのが一番効率的

## スライスのコツ

★ 複数のオブジェクトを選択して 一気にスライスを挿入することができます。

スライスが重なってしまうと 画像をうまく書き出すことができません。

※ 複数のオブジェクトで構成されるパーツは 事前にグループ化をしておきましょう。 →グループ化すれば、単一のオブジェクトとみなされる

## 効率のよい画像書き出し のための

ワークフロー

よくあるレイヤーわけの例

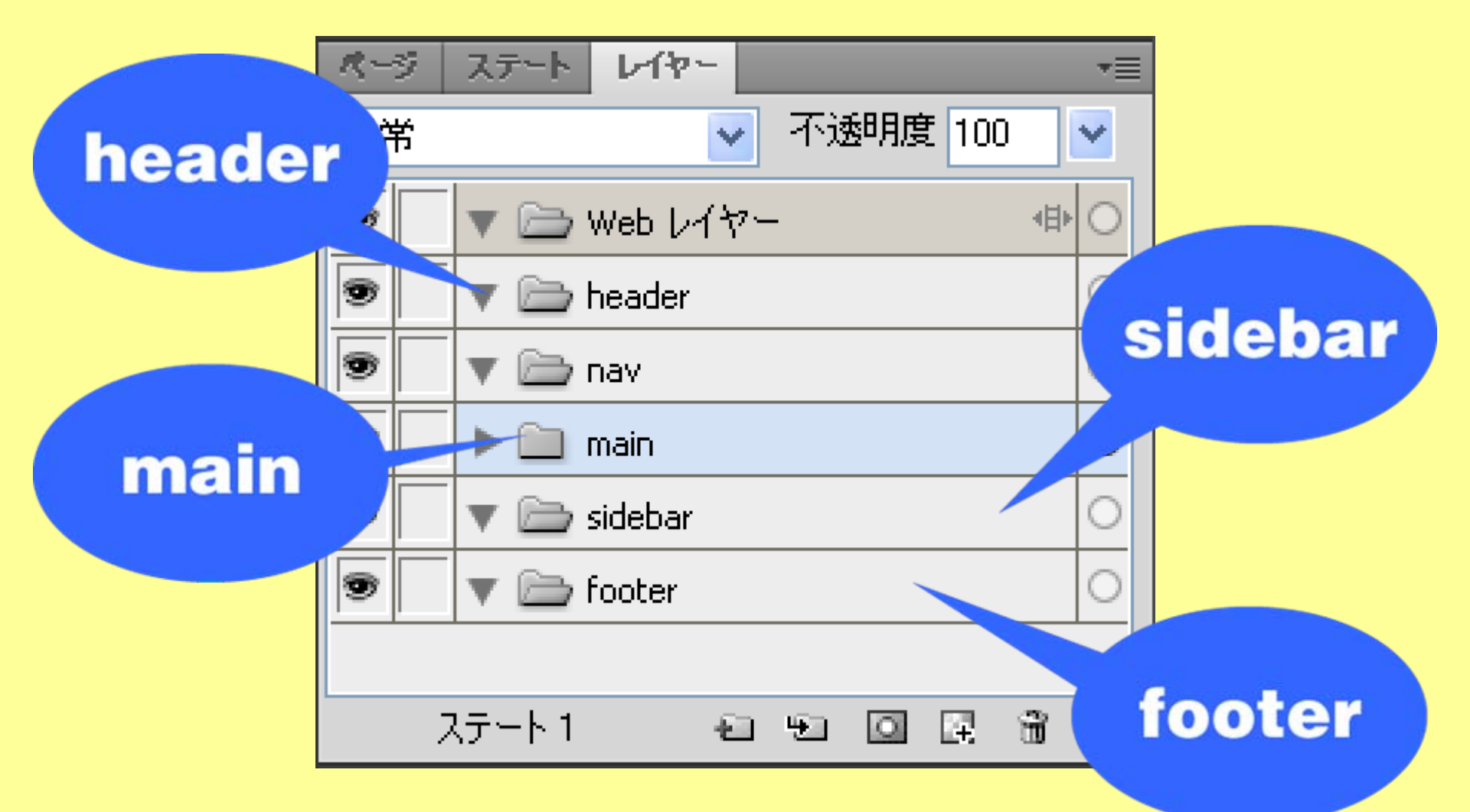

よくあるレイヤーわけの例

| R-9 | ステート   | レイヤー     |     |       | • <b>=</b>                                                                                                    |
|-----|--------|----------|-----|-------|----------------------------------------------------------------------------------------------------|
| 通常  |        | ~        | 不透明 | 腹 100 |                                                                                                    |
| 9   | V 🗁 V  | Veb レイヤー | -   |       | <ul> <li>Image: A = 0</li> <li>Image: A = 0</li> <li>Imag</li></ul> |
|     |        |          |     |       |                                                                                                    |
| 25  | 17     | てのす      | 为圣  |       | 悪い                                                                                                    |
|     | •••    |          |     |       |                                                                                                    |
| 9   | 🔻 🗁 f  | ooter    |     |       | 0                                                                                                    |
|     |        |          |     |       |                                                                                                    |
| 7   | ステート 1 | - E      | 19  |       | Ê                                                                                                    |

スライスを考慮したレイヤーわけの例

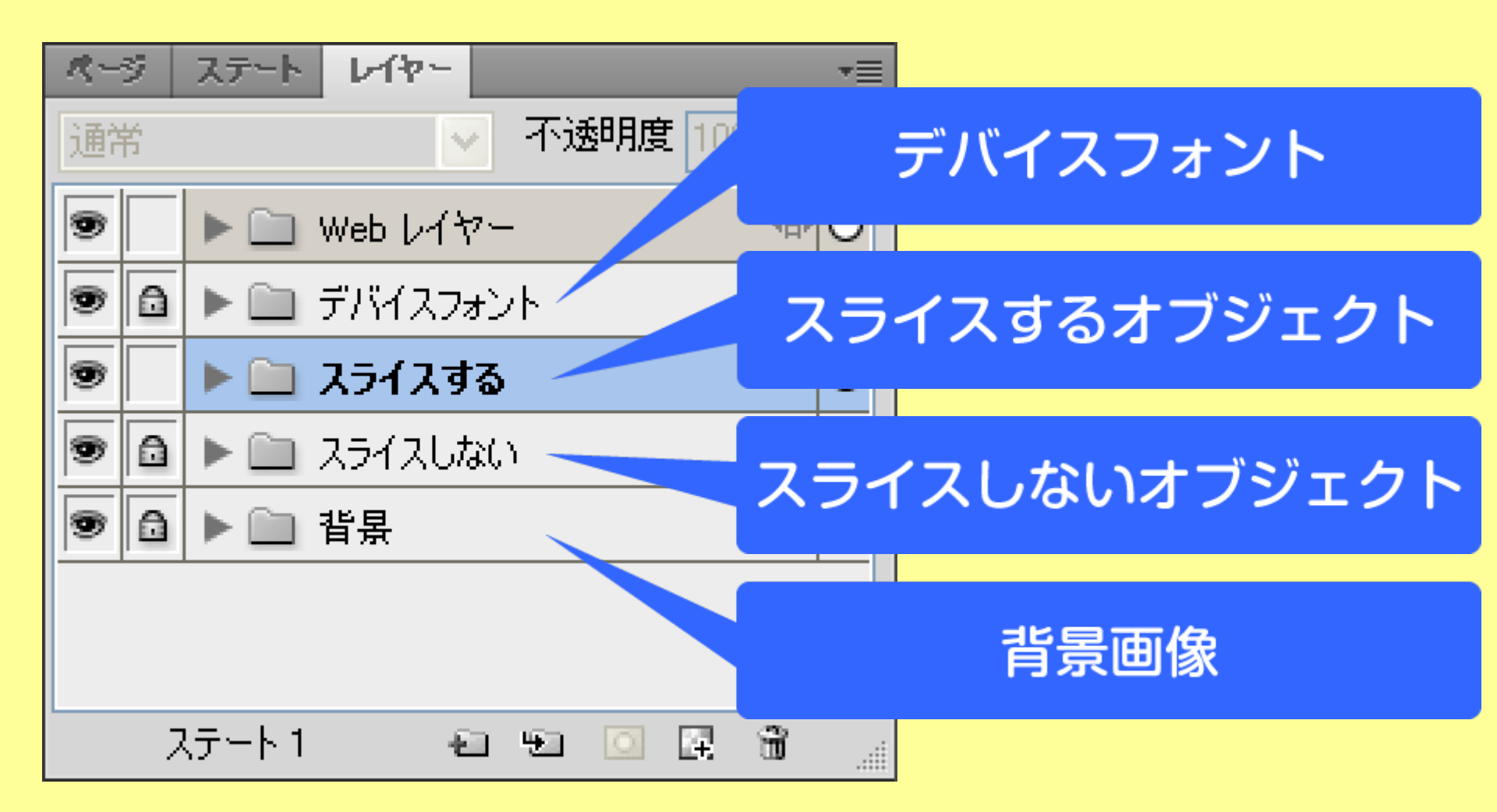

#### スライスを考慮したレイヤーわけの例

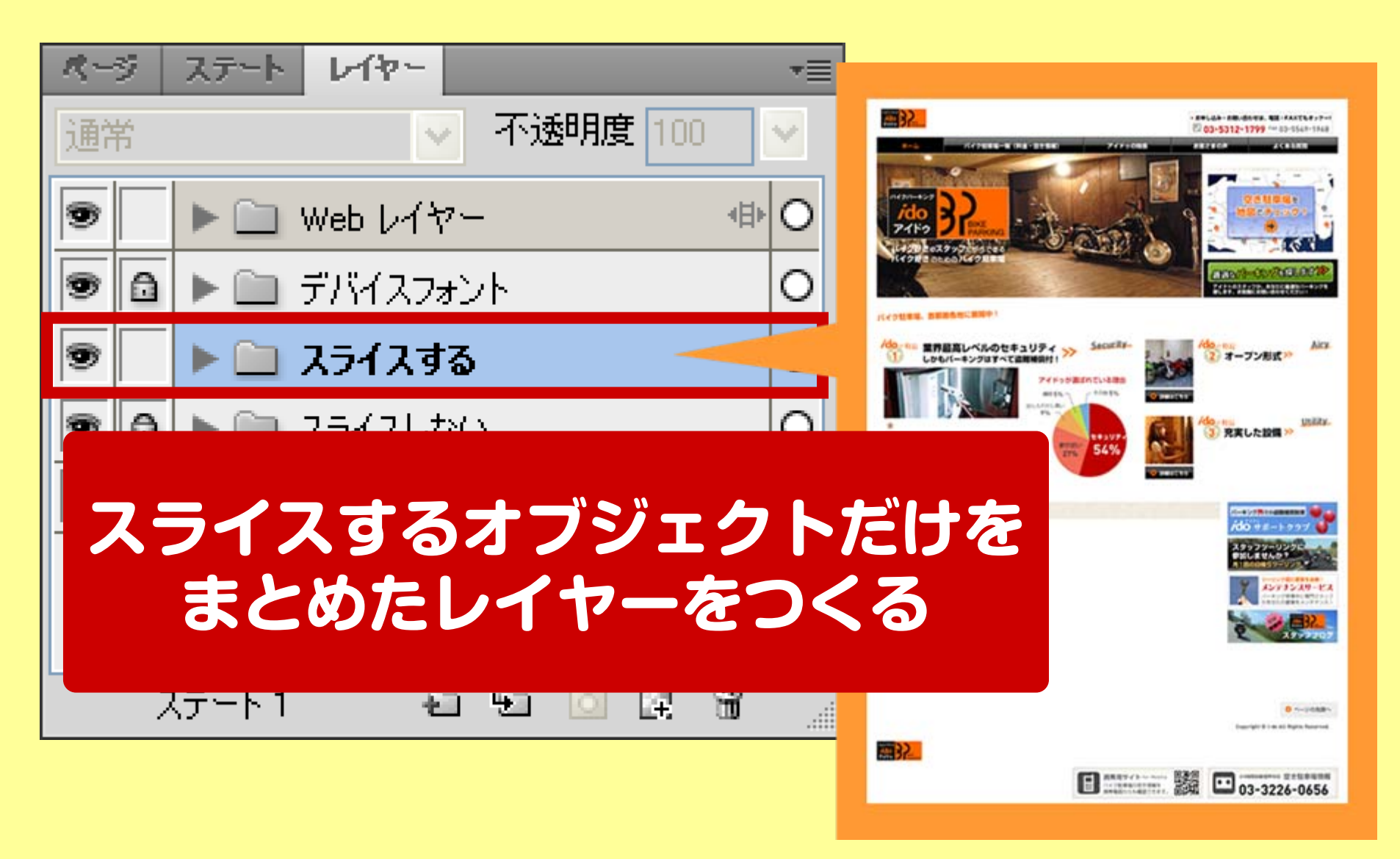

スライスを考慮したレイヤーわけの例

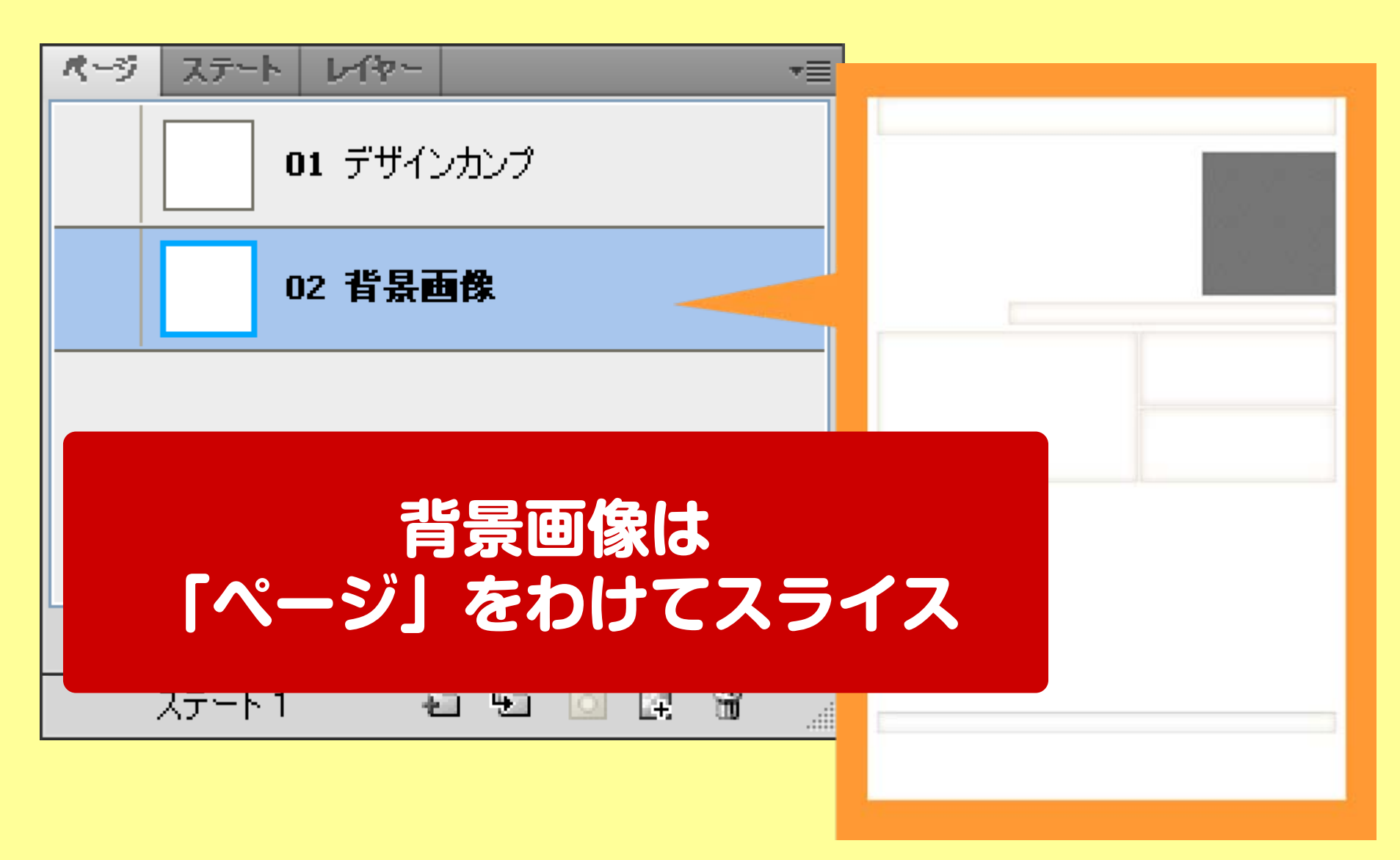

まとめ

# ★ スライスしやすいレイヤー構造 ★ 背景は「ページ」をわける

スライスの効率アップ!

#### ご清聴ありがとうございました